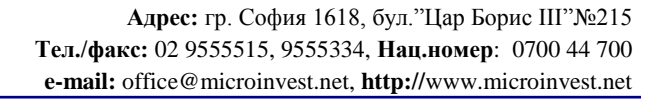

## Здравейте,

**Hi** Microinvest®

software company since 1984

За всички, които не са деинсталирали своето мобилно приложение, стъпките за възстановяване на служебен акаунт са следните:

- 1. Уверете се, че имате активна интернет връзка на мобилното устройство, с което работите.
- 2. Отворете браузъра и в адрес изпишете Microinvest.net/wpacct и след това заредете тази страница.

UKAS

3. Натиснете бутона "Отвори" и ще Ви излезе долу показаното съобщение:

| <b>2)</b> (?, 13:46                                                                     | <b>2</b> <i>(</i> , 13:47                                                                                     |
|-----------------------------------------------------------------------------------------|----------------------------------------------------------------------------------------------------|
| Изтегляне на файла<br>Искате ли да отворите, или да запишете<br>файла?<br>отвори Запиши | Добавяне на служебен<br>акаунт?<br>Желаете ли да добавите служебния<br>акаунт за Microinvest?<br>добави отказ |
| <- <b>−</b> ○                                                                           |                                                                                                    |
|                                                                                         |                                                                                                    |

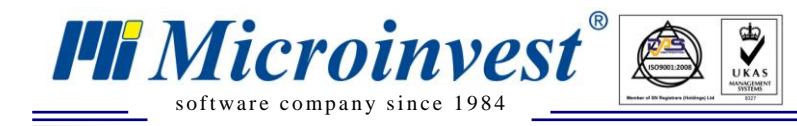

4. Натиснете бутона "Добави"

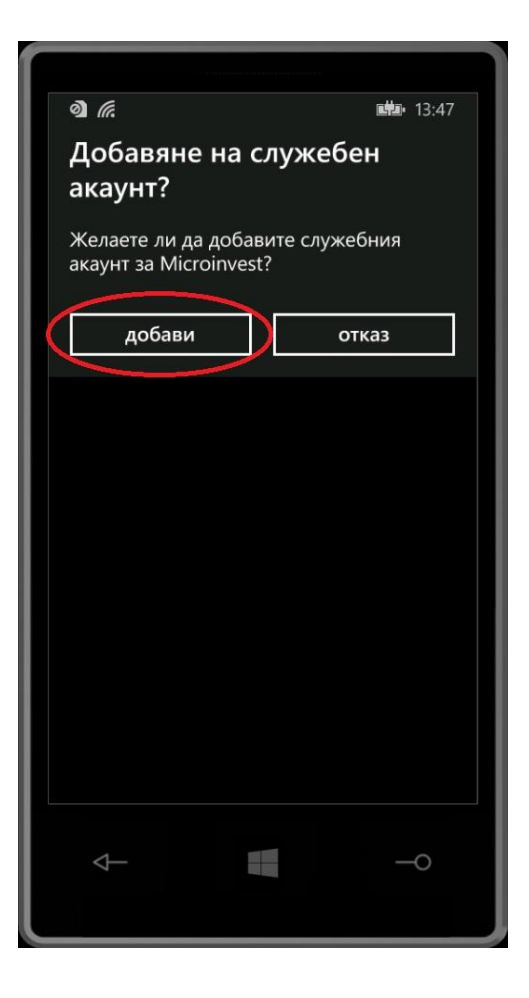

5. Излезте от браузъра и стартирайте мобилното приложени.